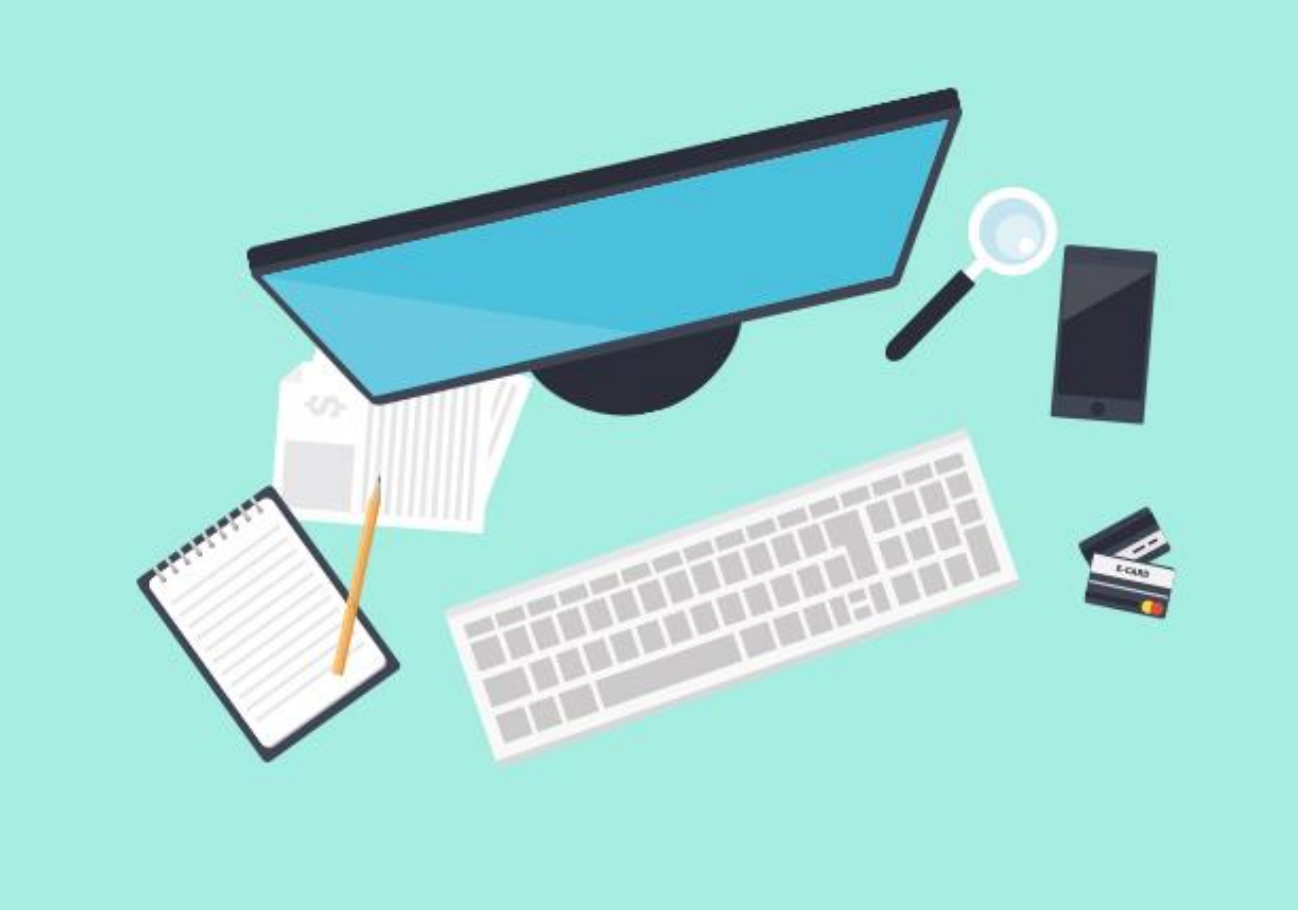

简介:查收查引服务平台为用户提供在线"文献收录与引用检索"的 委托申请服务。用户可以为自己或他人进行委托申请,申请成功后, 图书馆将按照委托要求及时进行处理。用户可查看委托处理的进度, 并可以查看和下载历史检索报告,以及浏览成果数据等。

注:博士生来源刊证明和原文证明、ESI高被引证明、CSSCI引用证 明暂不采用本系统。

查收查引服务平台访问网址: http://58.192.117.61:8081/subjects/widgets/cscy/

用户使用指南

东南大学查收查引平台

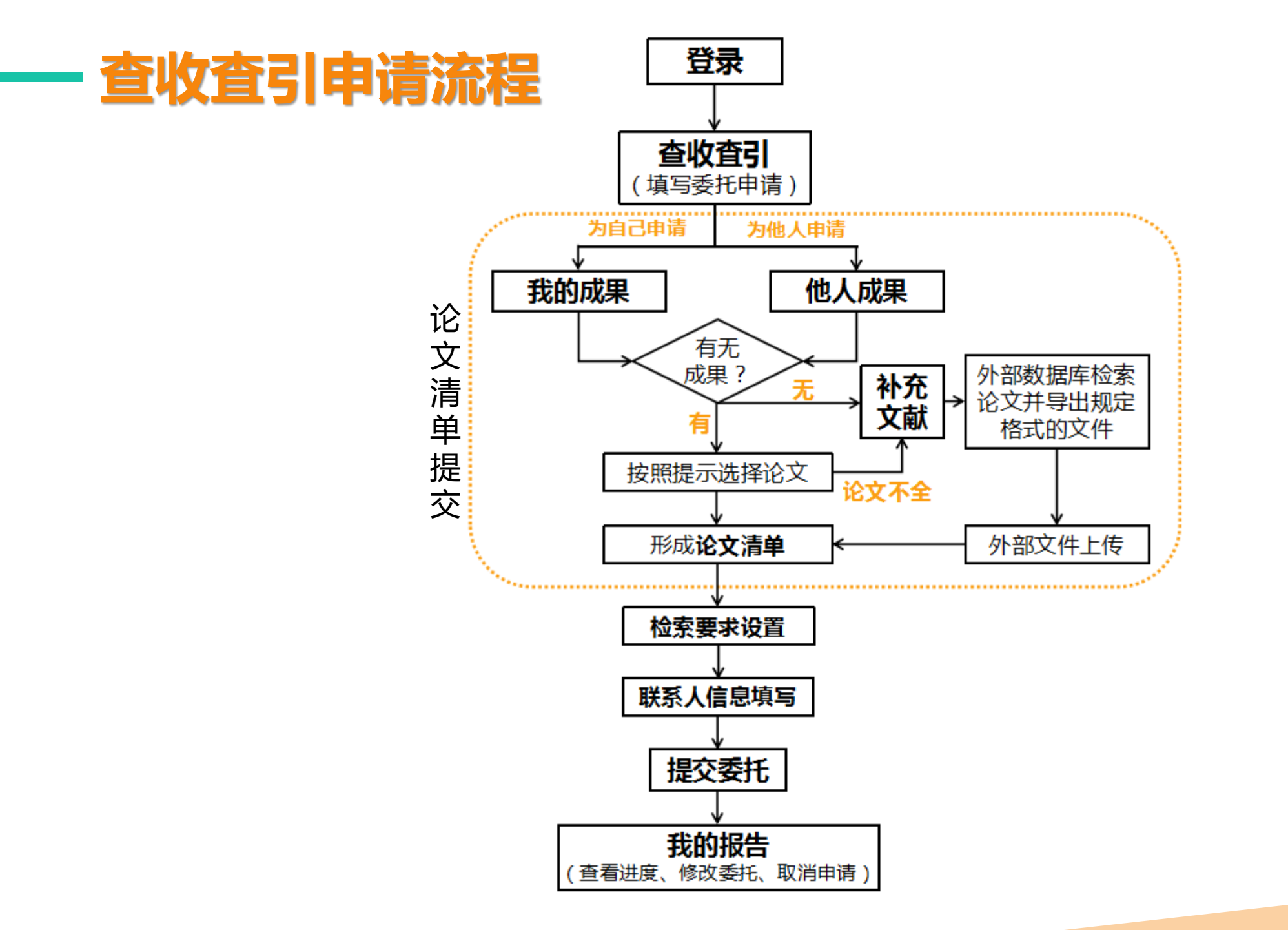

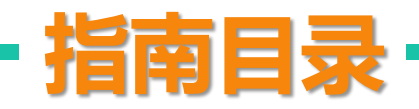

登录 1

## 2 查收查引(填写委托申请单)

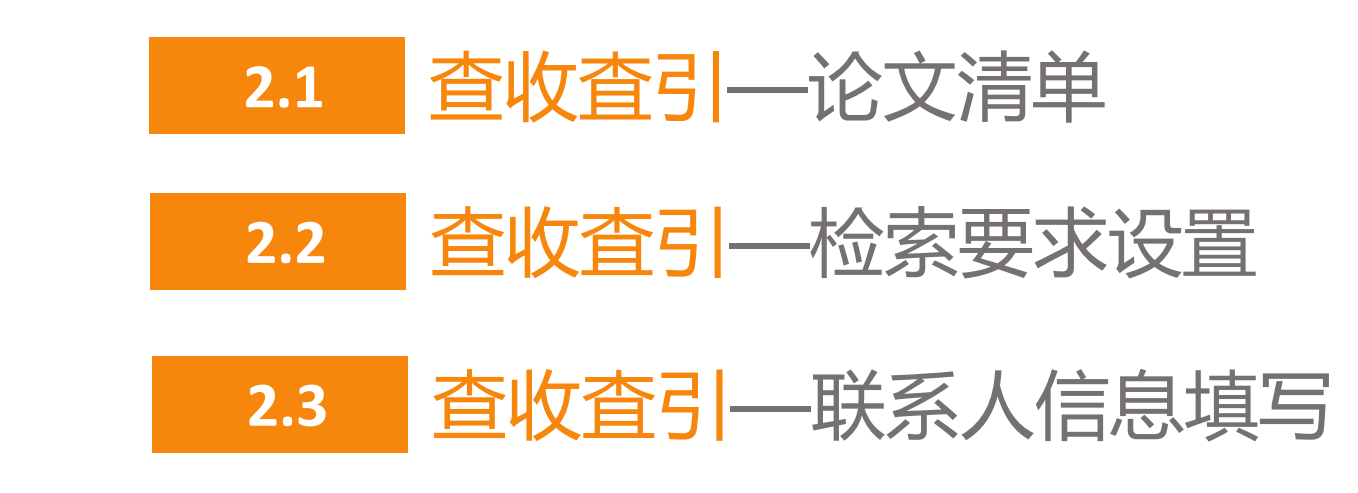

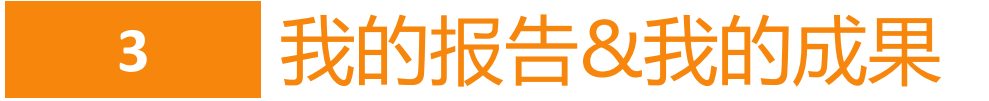

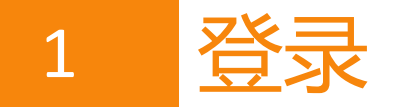

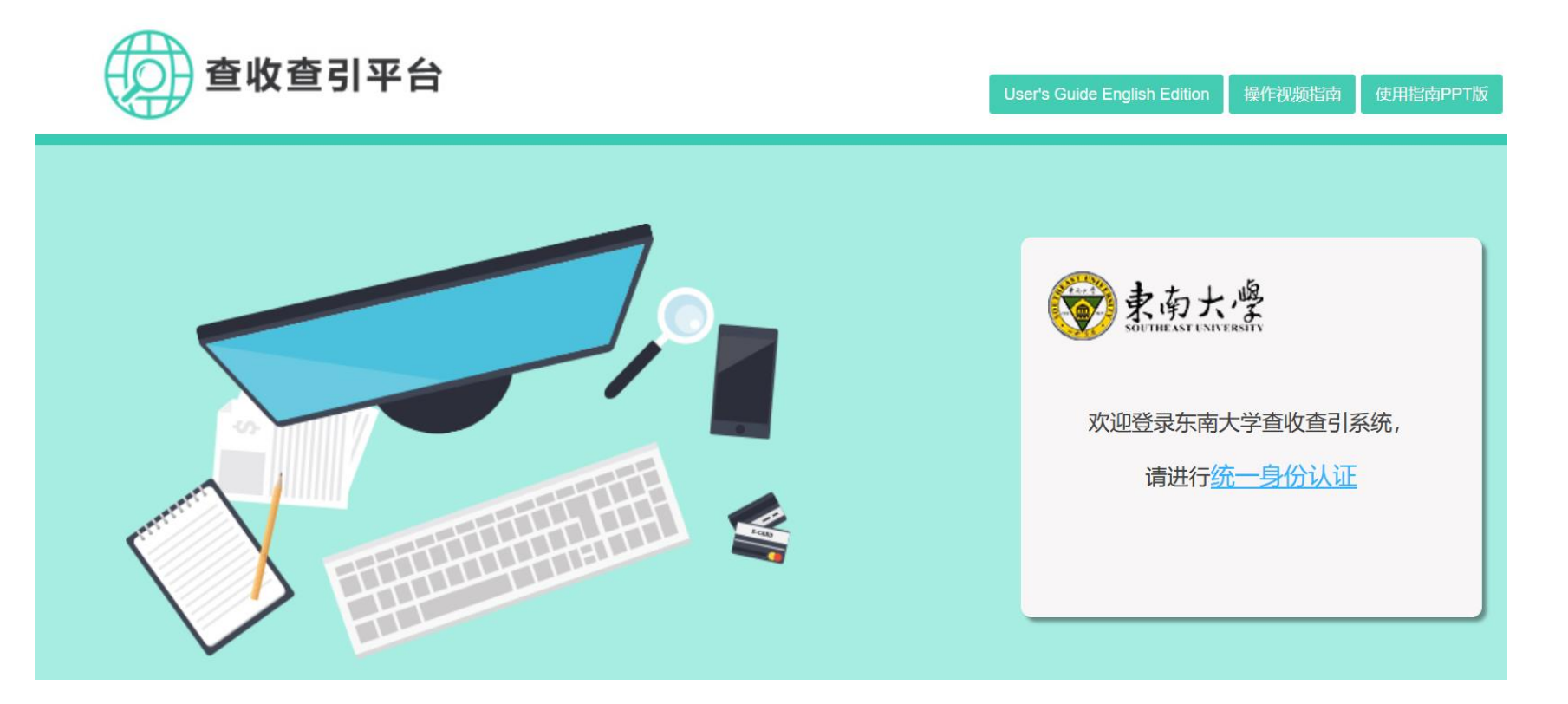

校内用户无需注册,使用东南大 学信息门户账号密码进行统一身 份认证后即可使用;暂不提供校 外用户访问途径。

## 2 查收查引(填写委托申请单)

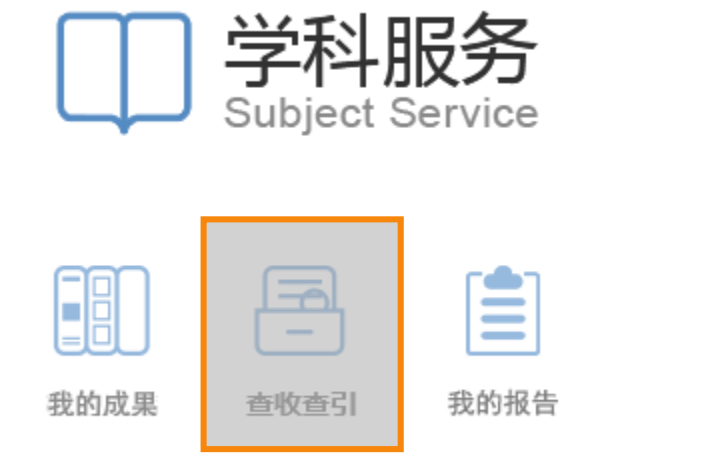

|                    | 委托甲请单                                                                                                    |  |
|--------------------|----------------------------------------------------------------------------------------------------|--|
| 论文清单               |                                                                                                    |  |
| 委托人姓名:             |                                                                                                    |  |
| 清单来源: 我的成果 他       | 人成果 补充文献                                                                                                    |  |
| 检察要求               |                                                                                                    |  |
| 文献收录来源 引用范围设置      | 引用时间设置                                                                                                    |  |
| ■SCIE 选择引用范围 ▼     | WOS 引用时间: 1900 - 2018 第二时间段                                                                                                    |  |
| ■SSCI 选择引用范围 ▼     | SCIE 引用时间: 1900 - 2018 第二时间段                                                                                                    |  |
| □A&HCI 选择引用范围 ▼    | SSCI 引用时间: 1900 - 2018 第二时间段                                                                                                    |  |
| □CPCI-S 选择引用范围 ▼   | A&HCI 引用时间: 1900 - 2018 第二时间段                                                                                                    |  |
| ■CPCI-SSH 选择引用范围 ▼ | CPCI-S 引用时间: 1900 - 2018 第二时间段                                                                                                    |  |
| ■CSCD 选择引用范围 ▼     | CPCI-SSH 引用时间: 1900 - 2018 第二时间段                                                                                                    |  |
| EI                 | CSCD 引用时间: 1900 - 2018 第二时间段                                                                                                    |  |
| CSSCI              |                                                                                                    |  |
|                    | <ul> <li>■ IST: (2500 - 1000 - 10000 - 10000 - 1000 - 1000 - 1000 - 1000 - 1000 - 1000 - 1000</li></ul> |  |
| 联系人信息              |                                                                                                    |  |
| 联系人姓名:             | •                                                                                                    |  |
| 联系电话:              | *                                                                                                    |  |
| E-mail :           | (用户接收阶段性任务完成邮件)                                                                                                    |  |
| 期望完成时间: 2017-12-04 | (*以双方的约定为言)                                                                                                    |  |

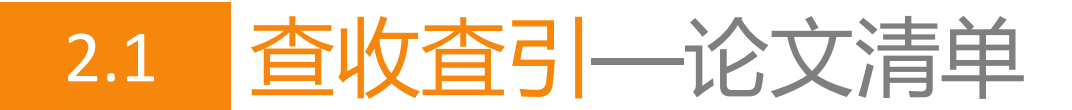

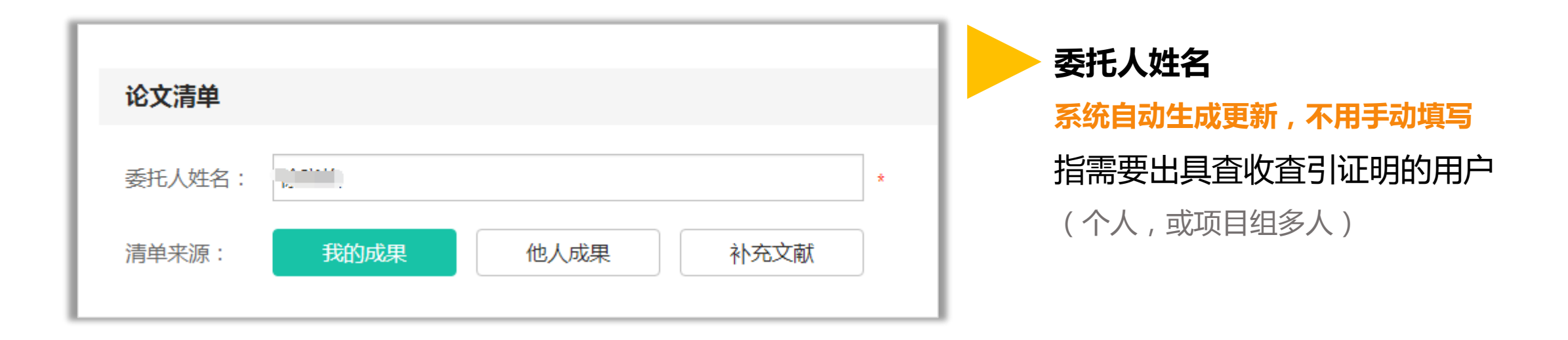

清单来源 (先进入"我的/他人成果"中选择论文,成果中没有的论文通过"补充文献"添加)

- 我的成果:为自己申请
- 他人成果:为他人申请
- **补充文献**:上传指定格式外部文件

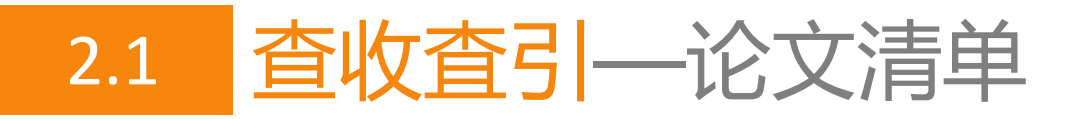

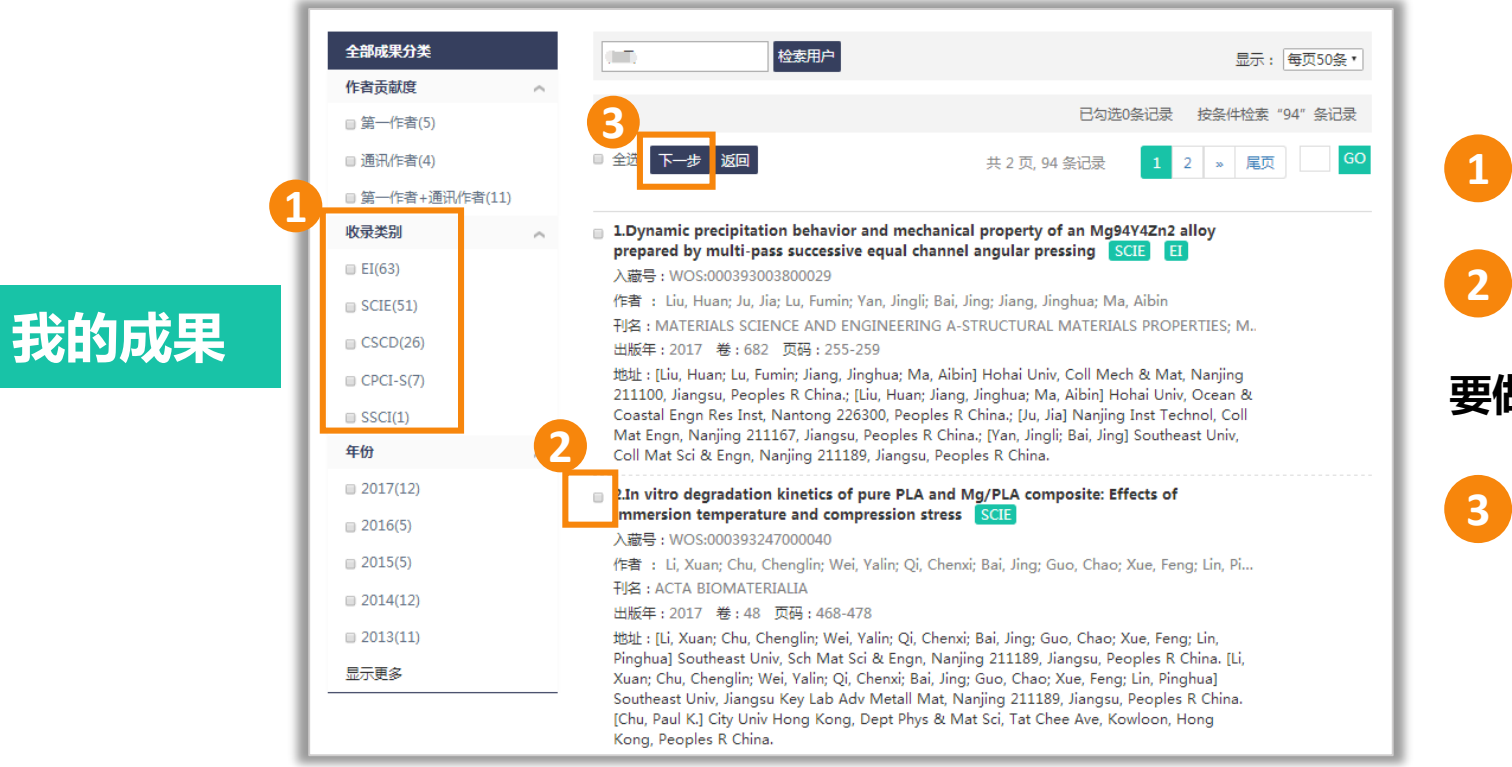

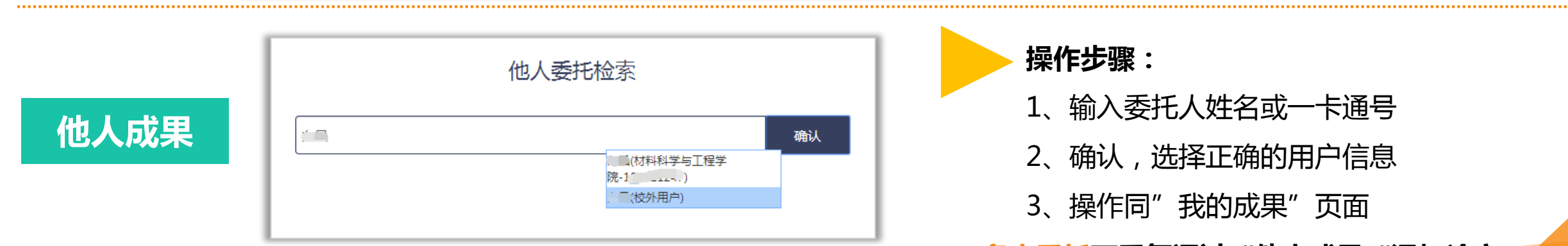

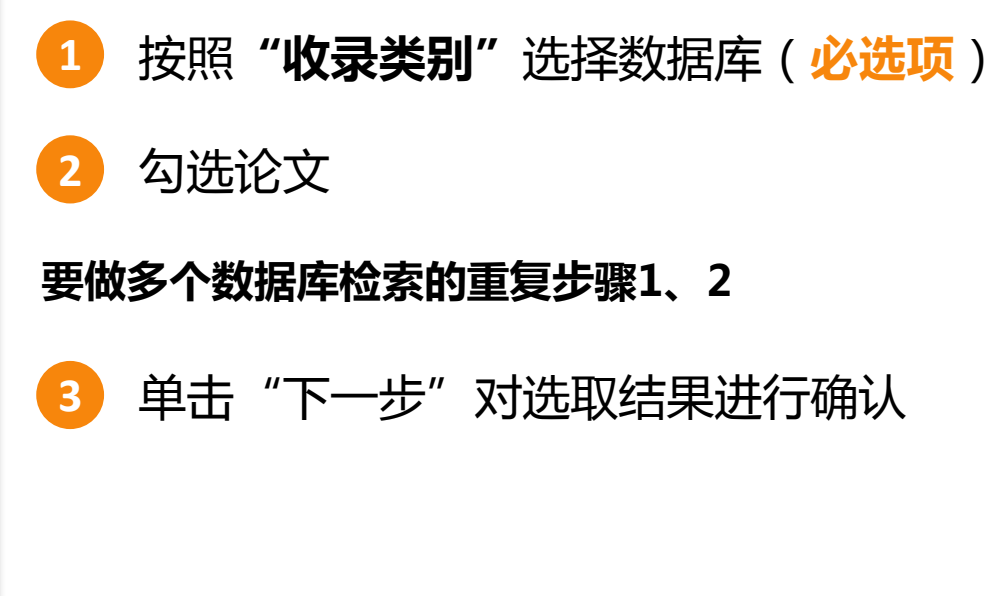

| ▶ 操( | 作步骤:             |
|------|------------------|
| 1、   | 输入委托人姓名或一卡通号     |
| 2、   | 确认,选择正确的用户信息     |
| 3、   | 操作同"我的成果"页面      |
| 多人委  | 托可重复通过"他人成果"添加论文 |

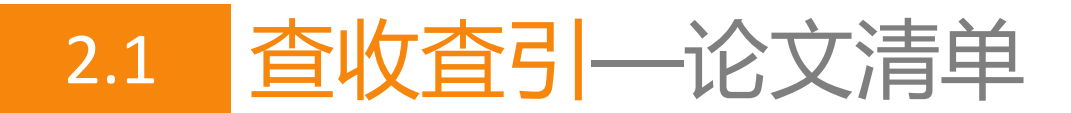

#### 补充文献

#### 以SCI-E收录论文为例

其余数据来源类似操作, 注意文件导出格式不同

3

注 <u>多人委托</u>请分别重复操作"补充文献" (务必保证每次输入的委托人姓名与 上传文献的作者相匹配)

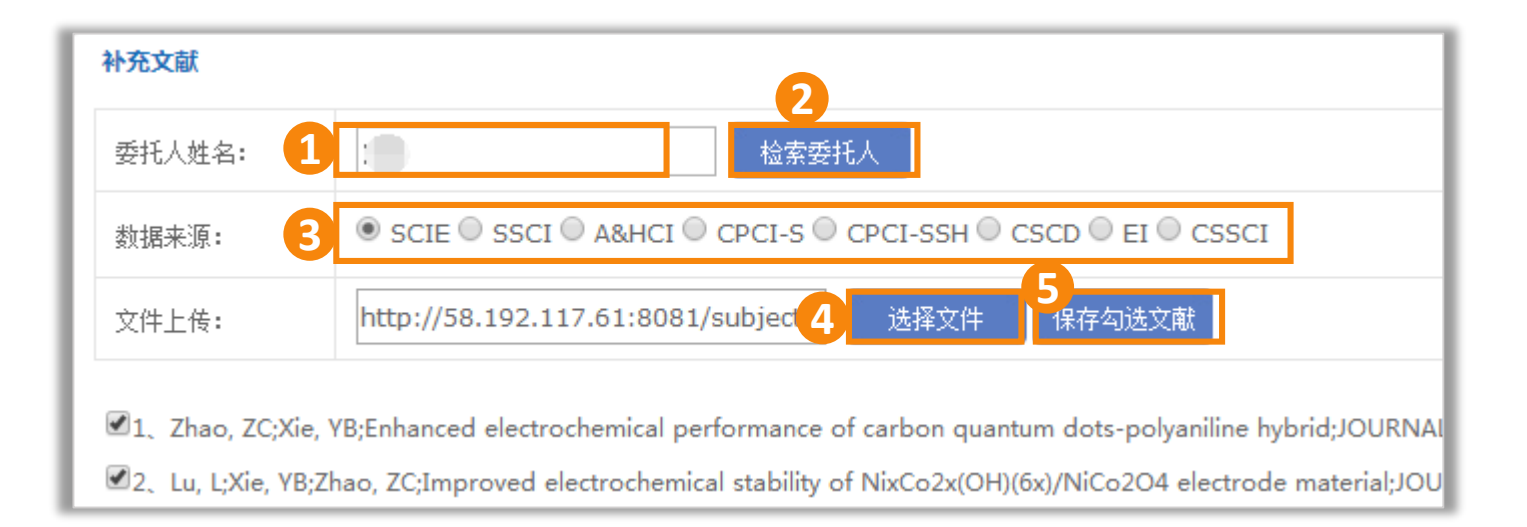

委托人姓名填写**中文名或一卡通号** 

勾选相应的数据来源

单击"检索委托人",选择正确的用户信息

文件如何导出见后面两页

选择**从外部数据库导出的文件**(SCI-E数据库导出文本文件)

5 数据确认后,单击"保存勾选文献"(文献自动补充到委托申请界面的论文清单中)

## 补充文献外部文件

● Web of Science数据库平台

http://webofknowledge.com/WOS

以SCI-E收录论文为例

 SSCI、A&HCI、CPCI-S、CPCI-SSH、CSCD等与SCIE类似

 CSCD在步骤1选择"中国科学引文数据库";

 SSCI、A&HCI、CPCI-S、CPCI-SSH在步骤2选择相应的一个

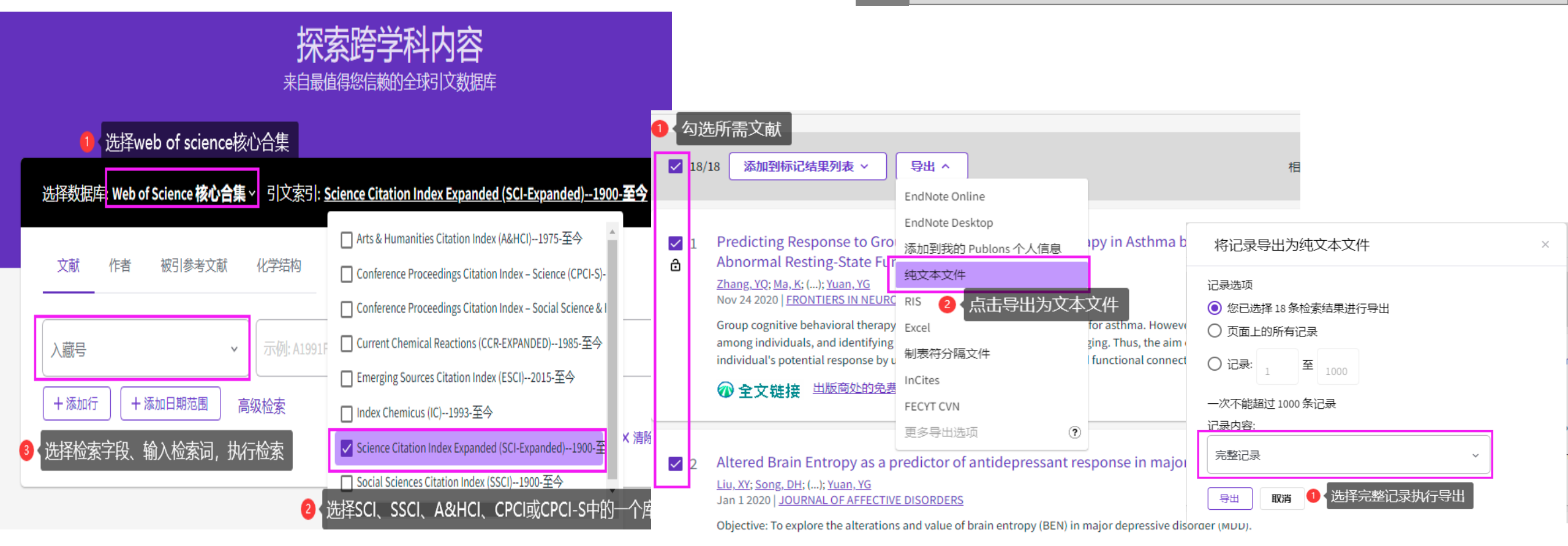

# 补充文献外部文件

#### • EI 数据库 https://www.engineeringvillage.com/

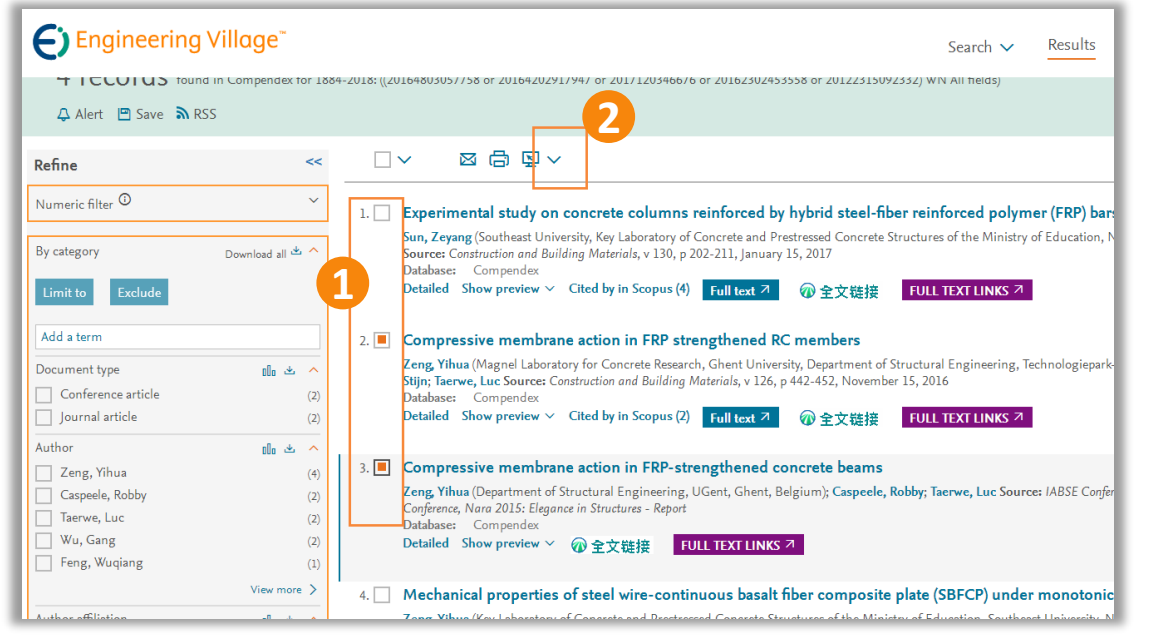

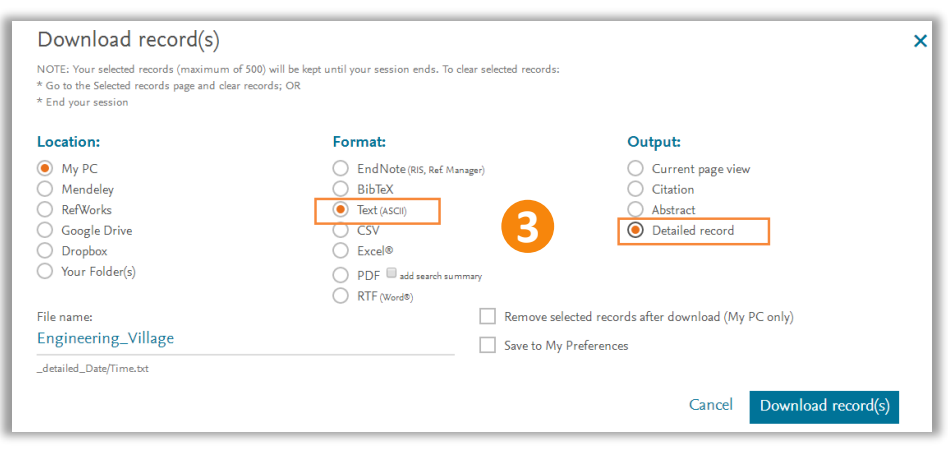

- 1、在检索结果页面勾选所需论文(检索过程略)
- 2、单击文献列表上方打印机图标右侧的下载符号(向下箭头)
- 3、下载文件时选择文本格式(Text)及全记录(Detailed record)

.....

| の<br>の<br>の<br>た<br>加<br>会<br>科<br>学<br>引<br>文<br>に<br>た<br>合<br>科<br>学<br>引<br>文<br>に<br>た<br>の<br>た<br>の<br>に<br>の<br>に<br>の<br>に<br>の<br>の<br>の<br>に<br>の<br>の<br>の<br>に<br>の<br>の<br>の<br>の<br>の<br>の<br>の<br>の<br>の<br>の<br>の<br>の<br>の | 【 <b>홌리</b><br>ation Index |                                |                     |        |                      |         |
|----------------------------------------------------------------------------------------------------|----------------------------|--------------------------------|---------------------|--------|----------------------|---------|
| 首页 未源文献检索 未源文                                                                                                    | 献检索结果                      | 成引文献检索                         | 来源期刊导航              |        |                      |         |
| <b>金索条件:</b> 作者 = 过秀威 年 = 1998 - 2018;                                                                                                    | ,显示数:7,结                   | 课数: 7,运行耗                      | 时: 0.381秒           |        |                      |         |
| 二次检索                                                                                                    | 显示方式                       | 【: ■ 列表 📰 🤃                    |                     |        | 年代 ▼ 降               | ◎序 ▼ 排序 |
| 第五章段 ▼ 松寿                                                                                                    | 序号                         | 来源作者                           | 来源篇名                | 来源期刊   | 年、卷、期、页码             | 查看      |
|                                                                                                    | <b>≥</b> 1                 | 邓一凌 /陈前<br>虎 /过秀成              | 城市步行环境存在的问题及其解决途径   | 城市问题   | 2016, (6):47-52      | 🛃 ★     |
| 市泺位东<br>▶ <b>类刑</b>                                                                                                    | 🗆 2                        | 殷凤军 /叶茂 /<br>过秀成               | 大城市新城交通规划推进机制设计     | 城市发展研究 | 2015, 22 (10) :      | 🔁 ★     |
| 论文(7)                                                                                                    | <b>2</b> 3                 | 叶茂 /于淼 /过<br>秀成 /窦雪萍 /<br>相白洲  | 历史城区保护与交通协调发展关系探讨   | 城市发展研究 | 2013, 20 (8) : 47-53 | 12 🛬    |
| ▶ <b>子科</b><br>经济学(4)                                                                                                    | ₹                          | 邓一凌 /过秀<br>成 /严亚丹 /实<br>雪萍 /毒跃 | 历史城区微循环路网分层规划方法研究   | 城市规划学刊 | 2012, (3):70-75      | ⊠ ★     |
| ▶期刊<br>城市发展研究 (4)                                                                                                    | 5                          | 叶茂 /过秀成 /<br>徐吉谦 /陈永<br>茂 /罗丽梅 | 基于机非分流的大城市自行车路网规划研究 | 城市规划   | 2010, (10):56-60     | 🔁 ★     |
| 城市规划学刊(1)                                                                                                    | 6                          | 过秀成 /吕慎                        | 大城市快速轨道交通线网空间布局     | 城市发展研究 | 2001, (1):58-61      | 🛃 ★     |
| 城市问题 (1)<br>▶ <b>年代</b>                                                                                                    | 7                          | 过秀成 /吕慎 /<br>安宁                | 组团式结构城市的轨道线网合理规模    | 城市发展研究 | 2001, (2):33-36,18   | 12 🛬    |
| 2016 (1)<br>2015 (1)                                                                                                    | □ 全部                       | <b>选择</b> 显力 下朝                | 2 友羅                | 首页 上一页 | 下一页尾页渊               | 裱到:1▼   |
|                                                                                                    |                            |                                |                     |        |                      |         |

• CSSCI 数据库 http://cssci.nju.edu.cn/

......

1、在检索结果页面勾选所需论文(检索过程略)
 2、单击"下载"即可(输出文件默认为**txt格式)**

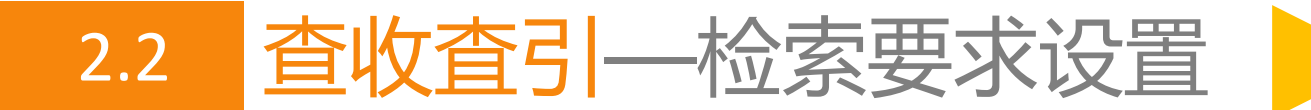

- 只做收录证明不用设置检索要求(1默认选择)
- 做收录和引用证明请设置2、3、4(4一般不用设置)
- 需要做影响因子和分区的请设置5

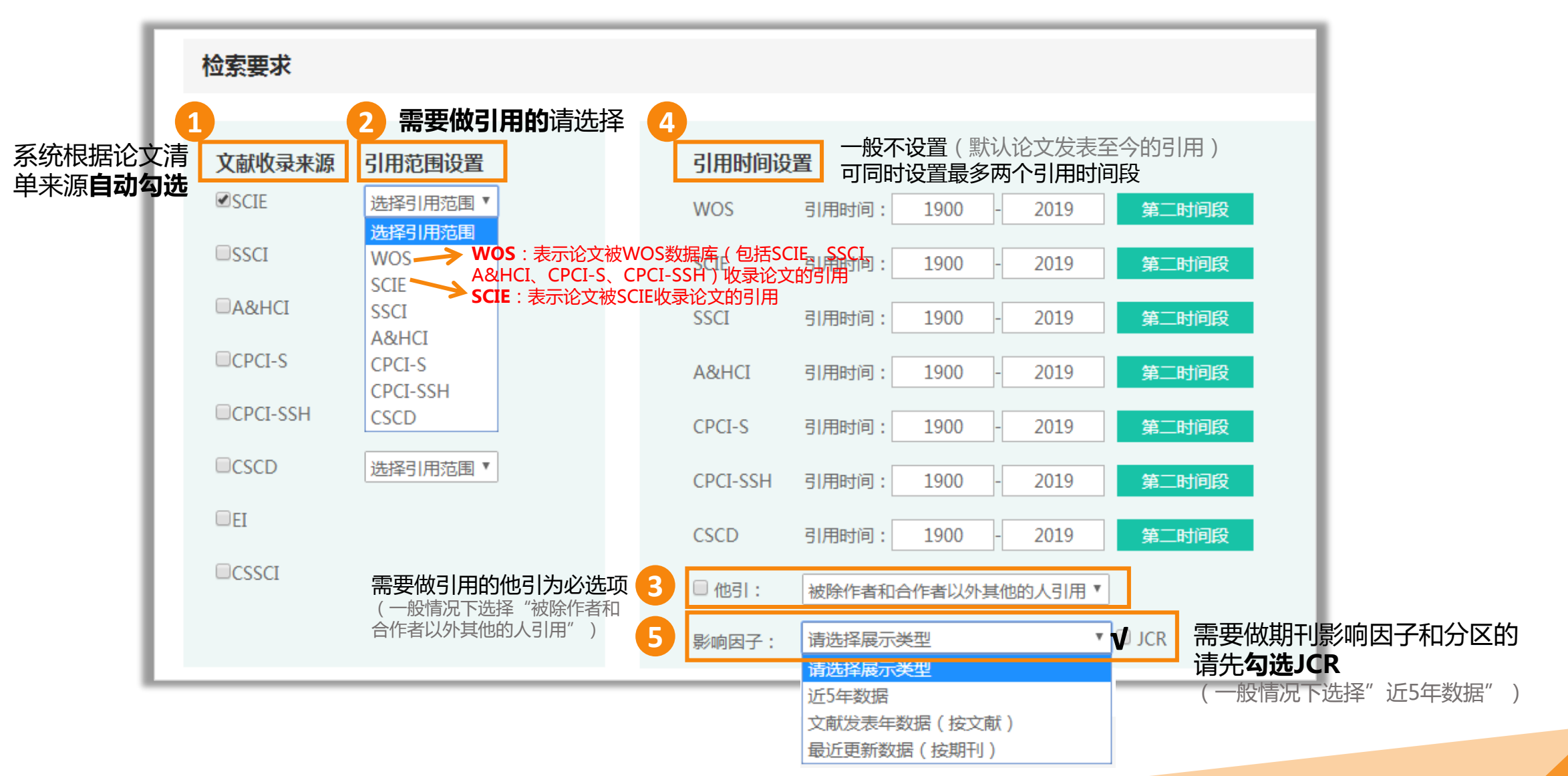

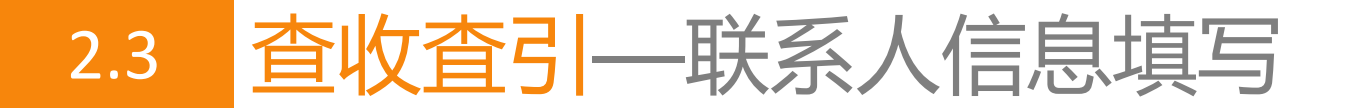

#### 联系人信息

| 联系人姓名:           |                 | *              |     |                  |            |
|------------------|-----------------|----------------|-----|------------------|------------|
| 联系电话:            | 0000000         | * (用户接收短信进度通知) |     |                  |            |
| E-mail:          |                 |                |     |                  |            |
| 期望完成时间:          | 2021-05-11      | (*以双方的约定为宜)    |     |                  |            |
| 查询目的:            | 查询目的            | ~              |     |                  |            |
| 备注:              |                 |                |     |                  |            |
| 付款方式:            | ● 转账 ◎ 学生免费     |                |     |                  |            |
| 发票抬头:            |                 |                |     |                  |            |
| 领取报告方式:          | ● 报告自助打印 ○ 图书馆现 | 见场领取           |     |                  |            |
| 领取报告地址:          | ◎ 九龙湖校区教一综合服务大厅 | 四牌楼校区图书馆一楼复印室  | 跨 🛛 | 丁家桥校区图书馆一楼大厅自助服务 | 3 <u>X</u> |
| 统计第一作者和<br>通讯作者: | ◎ 是 ◉ 否         |                |     |                  |            |

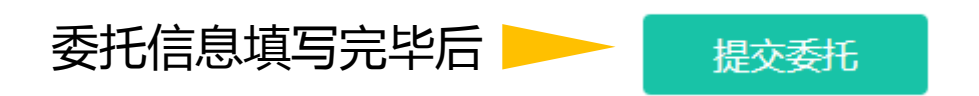

### 红色\*号为必填项 **提示**:<u>请填写正确的联系电话</u>

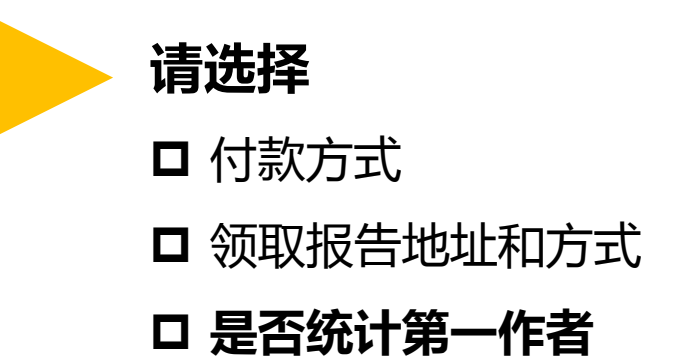

3

4

5

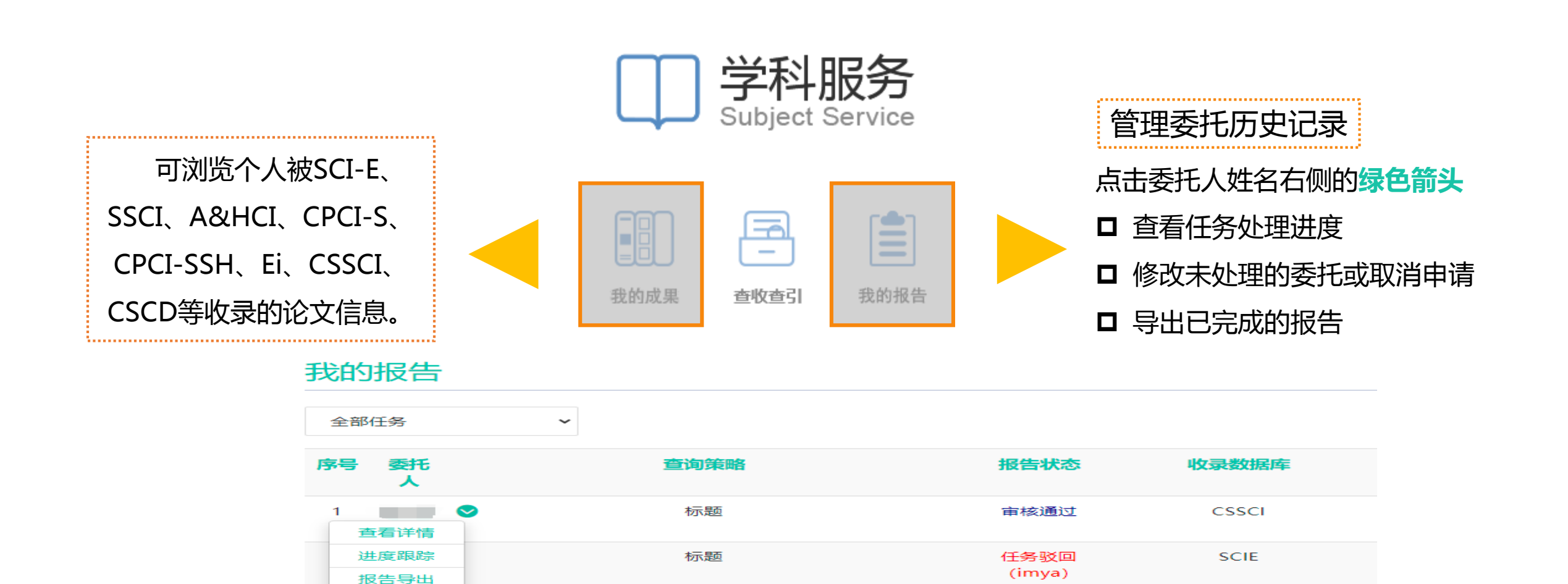

标题
终审归档
市
版
审核通过

标题

CSSCI

EI

SCIE

终宙归档

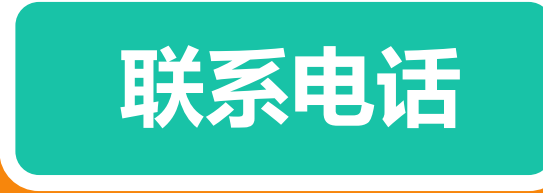

九龙湖校区 图书馆B401室 52090336 四牌楼校区 图书馆 102室 83792630 丁家桥校区 图书馆 201室 83272470